# Anleitung zur USP-Administration

#### Kontakt per Telefon

Sie erreichen unser USP Service Center österreichweit zum Ortstarif unter 050 233 733 von Montag bis Donnerstag, von 8:00 Uhr bis 16:00 Uhr, Freitag von 8:00 Uhr bis 14:30 Uhr, sofern kein Feiertag.

#### Kontakt per E-Mail

Sollten Sie weitere Fragen haben, die Sie in unseren Hilfeseiten nicht finden, können Sie uns mittels <u>Kontaktformular</u> Ihre Anfrage schicken.

#### FAQs - Antworten auf häufige Fragen

Auf unseren Hilfeseiten zu Registrierung und Benutzerverwaltung finden Sie Antworten auf häufig gestellte Fragen.

#### Inhalt

| 1 Aufruf der USP-Administration                             | 2  |
|-------------------------------------------------------------|----|
| 2 Neue Benutzerin/Neuen Benutzer anlegen                    | 2  |
| 3 Verfahrensrechte (z.B. eRechnung an den Bund) zuweisen    | 4  |
| 4 Administratorinnenrechte/ Administratorenrechte verwalten | 7  |
| 4.1 Rechte entziehen                                        | 7  |
| 4.2 Konto löschen                                           | 9  |
| 4.3 Konto sperren                                           | 10 |
| 4.4 Konto entsperren                                        | 11 |

# 1 Aufruf der USP-Administration

| Unternehmensservice<br>Portal                                                                                                    | Themen        | Services | Behörden     | Formulare | Mein USP      |         | 0<br>6 -      | Auto-Logout<br>01:58:54 |
|----------------------------------------------------------------------------------------------------|---------------|----------|--------------|-----------|---------------|---------|---------------|-------------------------|
| ິດ > Mein USP                                                                                                    |               |          |              |           |               |         |               |                         |
| Das digitale Unternehmensservice<br>Mein USP, einfach online. >                                                                                |               |          |              |           |               | C       |               |                         |
| USP-eSV-Testunternehmen                                                                                                    |               | ŝ        | Unternehmens | daten 🔗 A | dministration | Unterne | hmen we       | chseln                  |
| Meine Services<br>Dies ist eine Auswahl der Services für die Sie berechtigt sind. Sie können<br>jederzeit unter "Alle Services" konfigurieren. | Ihre Favorite | en       |              |           | 1             |         | <u>Alle S</u> | ervices >               |
|                                                                                                    |               |          |              |           |               |         |               |                         |

Auf der Startseite von MeinUSP (nach erfolgter Anmeldung) finden Sie die Administration unterhalb des Bühnenbildes. Mit einem Klick darauf öffnet sich die USP-Administration in einem neuen Fenster/Tab.

# 2 Neue Benutzerin/Neuen Benutzer anlegen

Folgende Schritte sind zur Anlage eines neuen Benutzerkontos zu absolvieren

Aufruf der USP-Administration (siehe Punkt 1 - Aufruf der USP-Administration)

Auswahl des Menüpunktes "Neues Konto anlegen" in der Benutzerkontenverwaltung

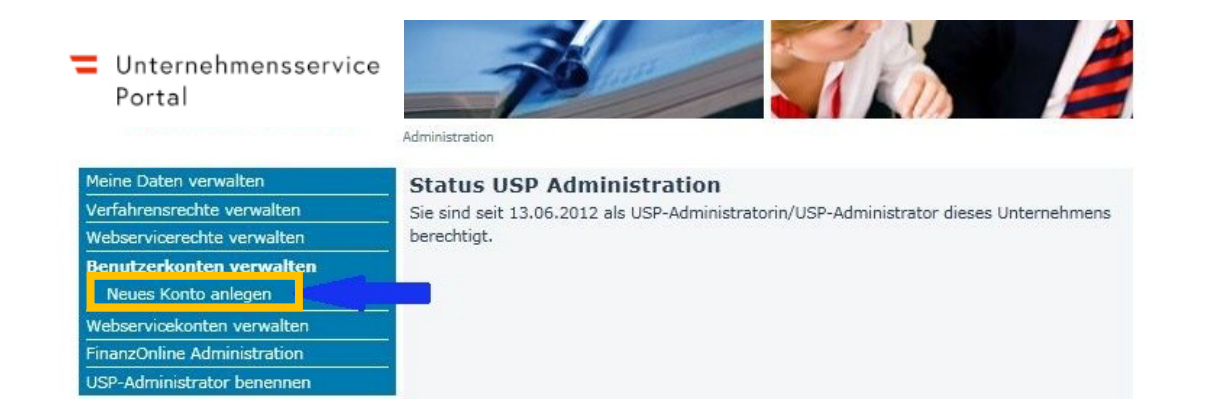

Unternehmensservice
 Portal

#### Eingabe einer Benutzer-Identifikation und einer dazugehörigen E-Mail-Adresse

| Unternehmensserv<br>Portal                           | rice                                     | eines neuen Kontos                              |
|------------------------------------------------------|------------------------------------------|-------------------------------------------------|
| Meine Daten verwalten                                | Konto anlegen                            |                                                 |
| Verfahrensrechte verwalten                           | HINWEIS Die Benutzer-Identifikation (BB  | ENID) besteht aus 8-12 Zeichen, davon           |
| Webservicerechte verwalten                           | mindestens 1 Buchstabe und mindestens 1  | Ziffer. Verwenden Sie keine Umlaute, Leer- oder |
| Benutzerkonten verwalten                             | Sonderzeichen. Innerhalb eines Unternehm | ens müssen BENIDs eindeutig sein.               |
| Neues Konto anlegen                                  | HINWEIS Die E-Mail-Adresse ist für die N | lutzung bestimmter Verfahren erforderlich.      |
| Webservicekonten verwalten                           |                                          |                                                 |
| FinanzOnline Administration                          | Persönliche Angaben                      | ?                                               |
| USP-Administrator benennen                           | Benutzer-Identifikation (BENID): *       | 1234567a                                        |
| USP Service Center                                   | E-Mail Adresse:                          | testuser@testunternehmen.at                     |
| Mo - Fr: 08:00 - 17:00 Uhr<br>Hotline 0810 / 202 202 |                                          | Anlegen Abbrechen                               |
| > Kontaktformular                                    |                                          |                                                 |

Bestätigen durch Klick auf Button "Anlegen"

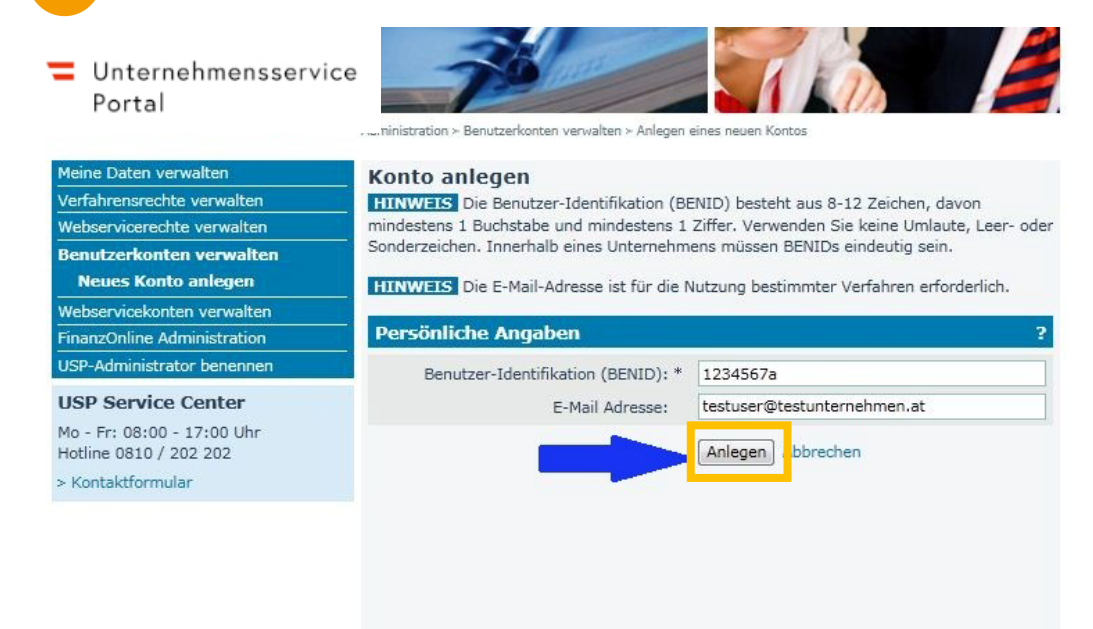

5

Anschließend wird eine Bestätigung angezeigt. Die Zugangsdaten des neuen Kontos können durch Klick auf den Button "Zugangsdaten anzeigen" aufgerufen werden. Drucken Sie dieses PDF-Dokument aus und/oder speichern Sie dieses ab. Diese Daten müssen Sie an die Benutzerin/den Benutzer übergeben.

| Unternehmensse<br>Portal      | USP Service Center: 050 233 733                                                                                       |
|-------------------------------|----------------------------------------------------------------------------------------------------|
| Unternehmensservice<br>Portal | Administration > Benutzerkonten verwalten > Anlegen eines neuen Kontos                                                |
| Meine Daten verwalten         | Konto anlegen                                                                                                    |
| Verfahrensrechte verwalten    | Persönliche Angaben                                                                                                   |
| Webservicerechte verwalten    |                                                                                                    |
| Benutzerkonten verwalten      | Das Konto "1234567a" wurde erfolgreich angelegt.                                                                      |
| Neues Konto anlegen           | HINWEIS Bitte speichern Sie die Zugangsdaten für das neu erstellte Benutzerkonto ab                                   |
| Webservicekonten verwalten    | oder drucken Sie diese aus! Damit die PDF-Datei mit den Zugangsdaten ordnungsgemäß                                    |
| FinanzOnline Administration   | angezeigt werden kann, mussen Sie gegebenentalis den Popup-Blocker für das<br>Unternehmensserviceportal deaktivieren. |
| USP-Administrator benennen    |                                                                                                    |
| USP Service Center            | Zugangsdaten anzeigen                                                                                                 |

# 3 Verfahrensrechte (z.B. eRechnung an den Bund) zuweisen

Folgende Schritte sind zur Anlage eines neuen Benutzerkontos zu absolvieren

Aufruf der USP-Administration (siehe Punkt 1 - Aufruf der USP-Administration)

Auswahl "Verfahrensrechte verwalten" und "Zuordnen"

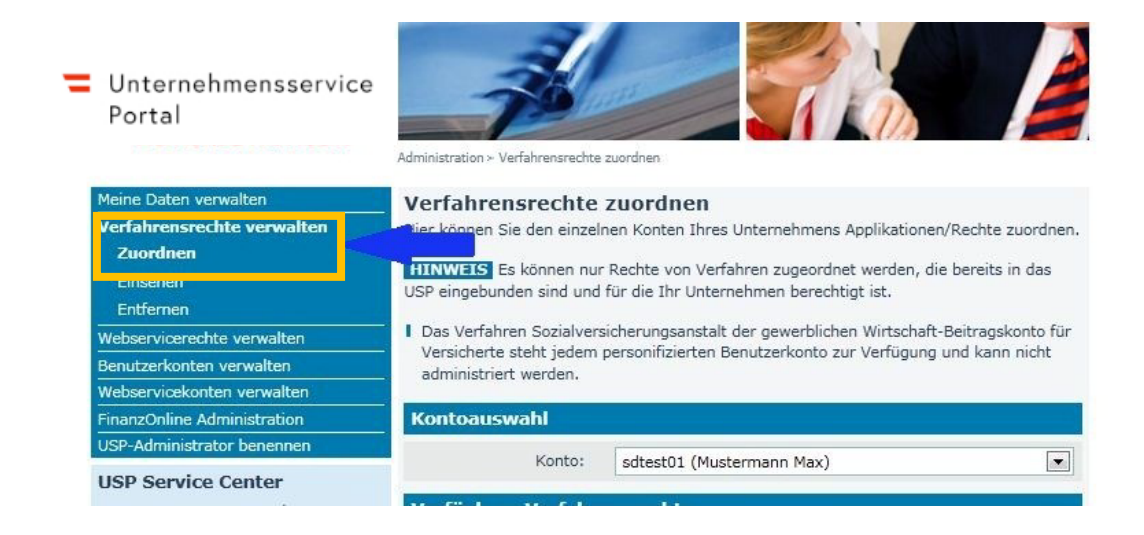

| <ul> <li>Unternehmenss</li> <li>Portal</li> <li>Auswahl des betr</li> </ul>                                                                        | service<br>reffenden Benutzerkontos                                                                                                    | USP Service Center: <b>050 233 733</b>                                                |
|----------------------------------------------------------------------------------------------------|----------------------------------------------------------------------------------------------------|---------------------------------------------------------------------------------------|
| Unternehmensservic<br>Portal                                                                                                    | e inistration > Verfahrensrechte zuordnen                                                                                                    |                                                                                       |
| Meine Daten verwalten<br>Verfahrensrechte verwalten<br>Zuordnen<br>Einsehen<br>Entfernen<br>Webservicerechte verwalten<br>Benutzerkonten verwalten | <ul> <li>Verfahrensrechte zuordnen</li> <li>Hier können Sie den einzelnen Konten Ihres Unternehmens Applikatione</li> <li>HINWEIS Es können nur Rechte von Verfahren zugeordnet werden, o<br/>USP eingebunden sind und für die Ihr Unternehmen berechtigt ist.</li> <li>Das Verfahren Sozialversicherungsanstalt der gewerblichen Wirtschaft<br/>Versicherte steht jedem personifizierten Benutzerkonto zur Verfügung<br/>administriert werden.</li> </ul> | en/Rechte zuordnen.<br>die bereits in das<br>ft-Beitragskonto für<br>g und kann nicht |
| FinanzOnline Administration                                                                                                    | Kontoauswahl                                                                                                    |                                                                                       |
| USP-Administrator benennen<br>USP Service Center                                                                                                   | Konto: Aaaaaaaa13<br>1234567a                                                                                                    |                                                                                       |
| Mo - Fr: 08:00 - 17:00 Uhr<br>Hotline 0810 / 202 202<br>> Kontaktformular                                                                          | Verfügbar, Verfahren<br>Aaaaaaaa06<br>Aaaaaaaa13<br>Binderuu g von Eintra<br>Aaaaaaaa16<br>Aaaaaaaa16<br>Aaaaaaaa16<br>Aaaaaaaa17<br>Pi aws För Jermanager<br>Aaaaaaaa18                                                                                                    |                                                                                       |

Auswahl der gewünschten Verfahrensrechte mittels Anklicken der Checkbox

| Meine Daten verwalten                                                                | Verfahrensrechte zuordnen                                                                                                    |
|--------------------------------------------------------------------------------------|----------------------------------------------------------------------------------------------------|
| Verfahrensrechte verwalten<br>Zuordnen<br>Einsehen<br>Entfernen                      | Hier können Sie den einzelnen Konten Ihres Unternehmens Applikationen/Rechte zuordnen<br>HINWEIS Es können nur Rechte von Verfahren zugeordnet werden, die bereits in das<br>USP eingebunden sind und für die Ihr Unternehmen berechtigt ist. |
| Webservicerechte verwalten<br>Benutzerkonten verwalten<br>Webservicekonten verwalten | Das Verfahren Sozialversicherungsanstalt der gewerblichen Wirtschaft-Beitragskonto für<br>Versicherte steht jedem personifizierten Benutzerkonto zur Verfügung und kann nicht<br>administriert werden.                                        |
| FinanzOnline Administration                                                          | Kontoauswahl                                                                                                    |
| USP-Administrator benennen                                                           | Kosto: Ananania                                                                                                    |
| Mo - Fr: 08:00 - 17:00 Uhr<br>Hotline 0810 / 202 202<br>> Kontaktformular            | Verfügbare Verfahrensrechte<br>Anderung von Eintragungsdaten im ERsB<br>Anderung von ERsB-Einträgen<br>aws Fördermanager<br>Zugriff aws Fördermanager<br>BAES eServices (T)<br>Pflanzenschutzdienst (T)<br>BBE Boctal (T)                     |
|                                                                                      | BBG-Dieferant (T) BBG-Lieferant (T) DVR Online DVR-Online                                                                                                    |

| Unterr    | nehmensservice                                                                                                    | USP Service Center: <b>050 233 733</b> |
|-----------|----------------------------------------------------------------------------------------------------|----------------------------------------|
| 5 Bestät  | igen durch Klick auf "Zuordnen"                                                                                                    |                                        |
|           | <ul> <li>Lobbying- und Interessenvertretungs-Register</li> <li>Bekanntgeber zur Eintragung</li> <li>TestVerfahren (T)</li> <li>ZZZ Testscope 2 (T)</li> <li>Transparenzdatenbank</li> <li>Eigene übermittelte Meldungen lesen</li> <li>Leistungsdaten übermitteln</li> <li>Transparenzportal</li> <li>Authentifiziert das Transparenzportal nutzen</li> <li>USP Administrator</li> <li>USP Webserviceadministrator</li> </ul> |                                        |
| 6 Es erfc | olgt eine Rückfrage, die bestätigt oder abgelehnt we                                                                                                    | rden muss.                             |
|           | Verfabrencrechte zuerdnen                                                                                                    |                                        |

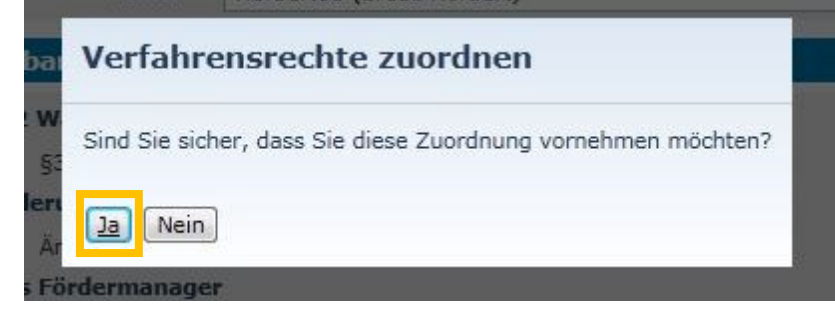

Es erfolgt eine Bestätigung über die erfolgte Zuordnung

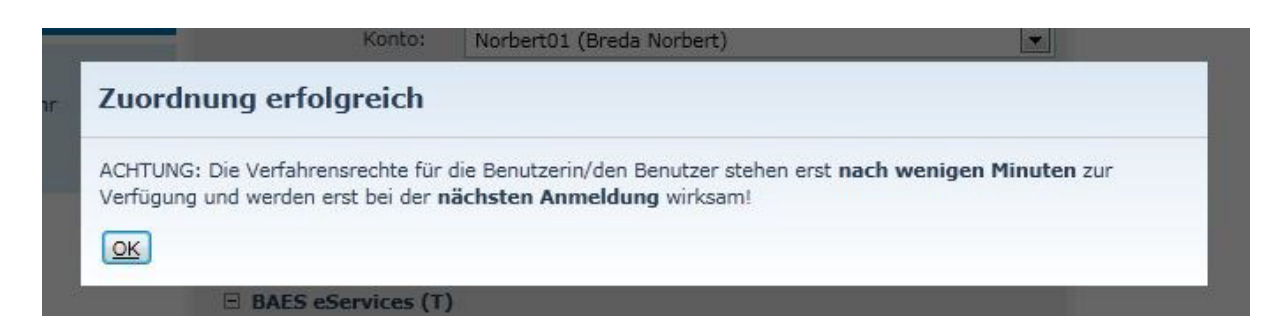

Unternehmensservice Portal

# 4 Administratorinnenrechte/ Administratorenrechte verwalten

## 4.1 Rechte entziehen

Folgende Schritte sind für den Entzug von USP-Administratorinnenrechten/Administratorenrechten durch eine zweite Administratorin/einen zweiten Administrator durchzuführen:

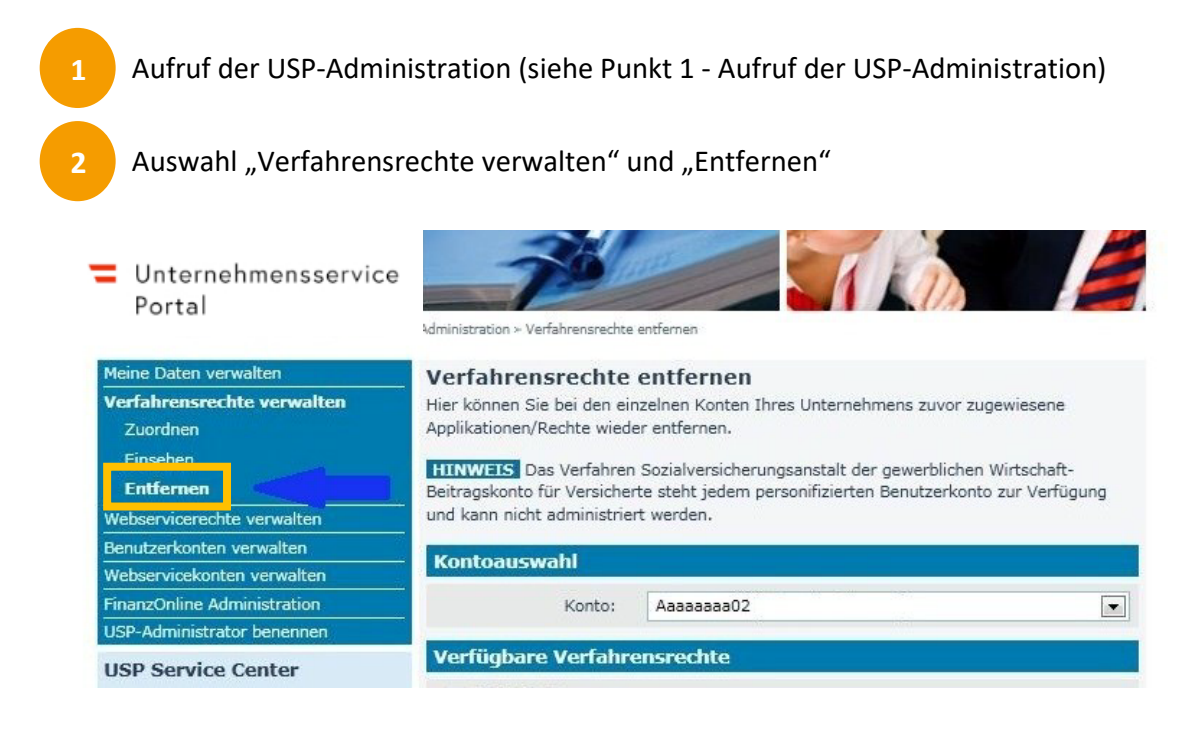

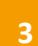

Auswahl des betreffenden Benutzerkontos

| <ul> <li>Unternehmensservice</li> <li>Portal</li> </ul> | Administration > Ver | fahrensrechte ø | ntfernen                                                                        |                      |
|---------------------------------------------------------|----------------------|-----------------|---------------------------------------------------------------------------------|----------------------|
| Meine Daten verwalten                                   | Verfahrens           | srechte (       | entfernen                                                                       |                      |
| Verfahrensrechte verwalten                              | Hier können Sie      | bei den ein:    | zelnen Konten Ihres Unternehmens zuv                                            | vor zugewiesene      |
|                                                         | Applikationen/R      | echile wieue    | entiemen.                                                                       |                      |
| Entfernen                                               | HINWEIS Das          | s Verfahren     | Sozialversicherungsanstalt der gewerb<br>a stabt jadam parsopifiziation Beputza | lichen Wirtschaft-   |
| Webservicerechte verwalten                              | und kann nicht a     | administrier    | : werden.                                                                       | rkonto zur vertagang |
| Benutzerkonten verwalten                                |                      |                 |                                                                                 |                      |
| Webservicekonten verwalten                              | - Kontoauswa         | ahl             |                                                                                 |                      |
| FinanzOnline Administration                             |                      | Konto:          | Aaaaaaa06                                                                       |                      |
| JSP-Administrator benennen                              |                      |                 | 1234567a                                                                        |                      |
| USP Service Center                                      | Verfügbare           | /erfahre        | Aaaaaaaa06<br>Aaaaaaaaa13                                                       |                      |
| Ma Fa: 00:00 17:00 Uba                                  |                      | line            |                                                                                 |                      |

# Unternehmensservice

Nach Wahl des Benutzerkontos das Verfahrensrecht "USP-Administrator" mittels Anklicken der Checkbox auswählen

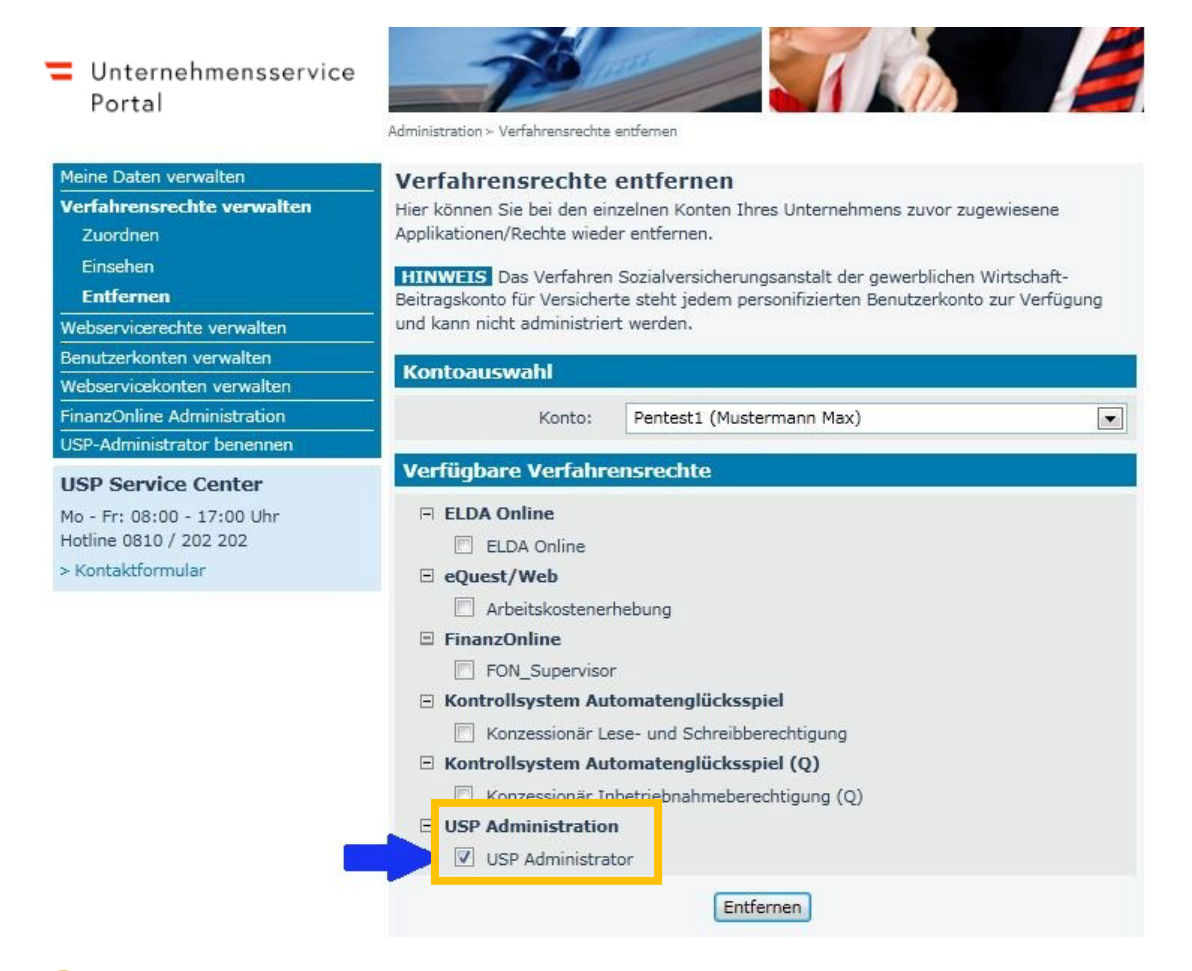

### Bestätigen durch Klick auf "Entfernen"

und kann nicht administriert werden. Benutzerkonten verwalten Kontoauswahl Webservicekonten verwalten FinanzOnline Administration Konto: Pentest1 (Mustermann Max) • USP-Administrator benennen Verfügbare Verfahrensrechte **USP Service Center** F ELDA Online Mo - Fr: 08:00 - 17:00 Uhr Hotline 0810 / 202 202 ELDA Online > Kontaktformular □ eQuest/Web Arbeitskostenerhebung E FinanzOnline FON\_Supervisor 🖻 Kontrollsystem Automatenglücksspiel Konzessionär Lese- und Schreibberechtigung E Kontrollsystem Automatenglücksspiel (Q) Konzessionär Inbetriebnahmeberechtigung (Q) USP Administration USP Administrator

Entfernen

8

Unternehmensservice

Portal

6

Es erfolgt eine Rückfrage, ob die Verfahrensrechte tatsächlich gelöscht werden sollen.

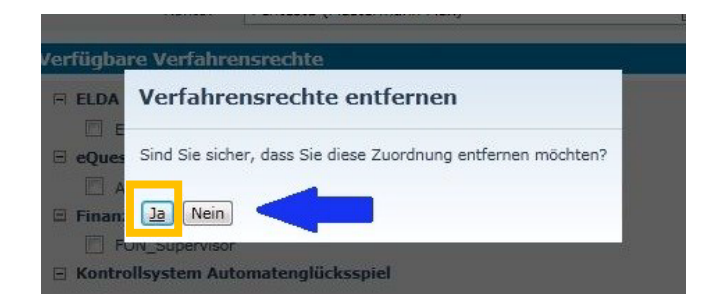

Anschließend wird eine Bestätigung angezeigt und der Hinweis, dass die Entfernung der Rechte erst nach neuerlicher Anmeldung der Benutzerin/des Benutzers für sie/ihn ersichtlich ist.

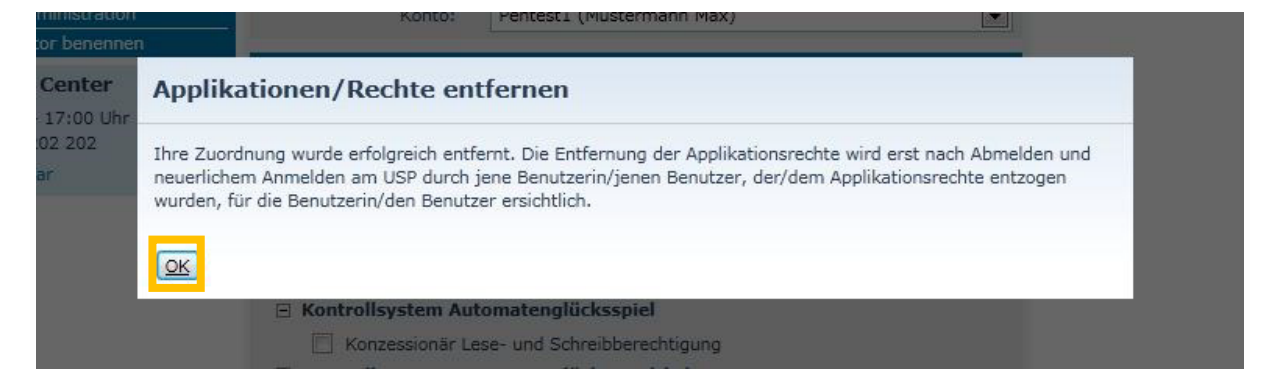

# 4.2 Konto löschen

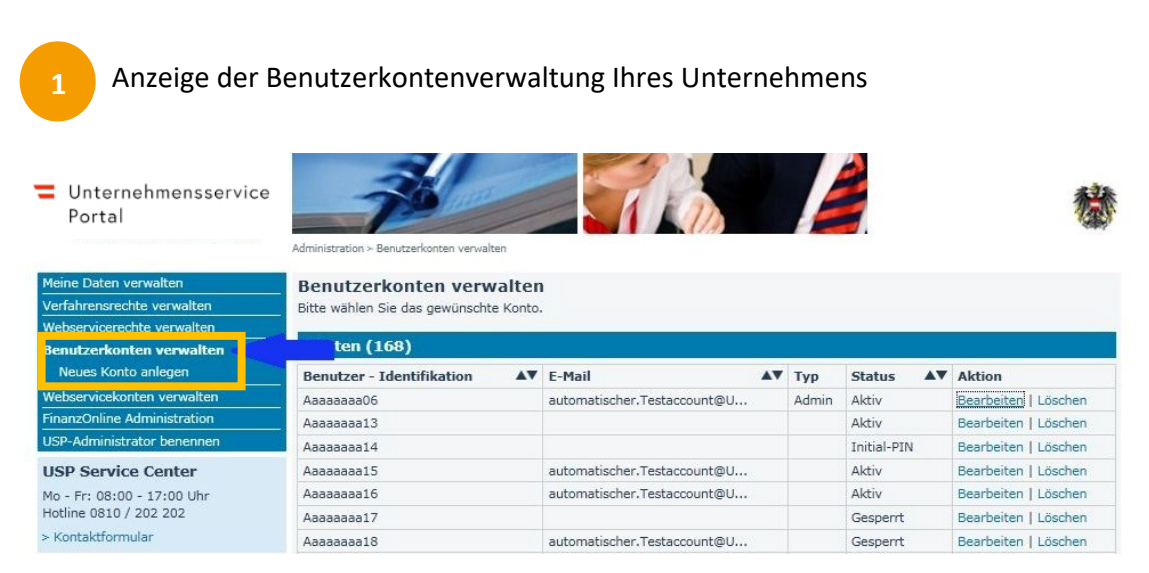

# Unternehmensservice

### Portal

Löschen des Kontos der betreffenden Administratorin/des betreffenden Administrators

| Meine Daten verwalten       | Benutzerkonten verwalter              | 1                           |       |             |            |         |
|-----------------------------|---------------------------------------|-----------------------------|-------|-------------|------------|---------|
| Verfahrensrechte verwalten  | Bitte wählen Sie das gewünschte Konto |                             |       |             |            |         |
| Webservicerechte verwalten  |                                       |                             |       |             |            |         |
| Benutzerkonten verwalten    | Konten (168)                          |                             |       |             |            |         |
| Neues Konto anlegen         | Benutzer - Identifikation             | E-Mail                      | Тур   | Status      | Aktion     |         |
| Webservicekonten verwalten  | Aaaaaaaa06                            | automatischer.Testaccount@U | Admin | Aktiv       |            | Löschen |
| FinanzOnline Administration | Aaaaaaaa13                            |                             |       | Aktiv       | Bearpeiter |         |
| USP-Administrator benennen  | Aaaaaaa14                             |                             |       | Initial-PIN | Bearbeiten | Löschen |
| USP Service Center          | Aaaaaaa15                             | automatischer.Testaccount@U |       | Aktiv       | Bearbeiten | Löschen |
| Mo - Fr: 08:00 - 17:00 Uhr  | Aaaaaaaa16                            | automatischer.Testaccount@U |       | Aktiv       | Bearbeiten | Löschen |
| Hotline 0810 / 202 202      | Aaaaaaaa17                            |                             |       | Gesperrt    | Bearbeiten | Löschen |
| > Kontaktformular           | Aaaaaaaa18                            | automatischer.Testaccount@U |       | Gesperrt    | Bearbeiten | Löschen |

## 4.3 Konto sperren

=

Anzeige der Benutzerkontenverwaltung Ihres Unternehmens

| Unternehmensservice<br>Portal | Administration > Benutzerkonten verwalten |                             | /     |             | *                    |
|-------------------------------|-------------------------------------------|-----------------------------|-------|-------------|----------------------|
| Meine Daten verwalten         | Benutzerkonten verwalter                  | 1                           |       |             |                      |
| Verfahrensrechte verwalten    | Bitte wählen Sie das gewünschte Konto     |                             |       |             |                      |
| Webservicerechte verwalten    |                                           |                             |       |             |                      |
| Benutzerkonten verwalten      | ten (168)                                 |                             |       |             |                      |
| Neues Konto anlegen           | Benutzer - Identifikation                 | E-Mail                      | Тур   | Status      | Aktion               |
| Webservicekonten verwalten    | Aaaaaaa06                                 | automatischer.Testaccount@U | Admin | Aktiv       | Bearbeiten Löschen   |
| FinanzOnline Administration   | Aaaaaaa13                                 |                             |       | Aktiv       | bearbeiten Löschen   |
| USP-Administrator benennen    | Aaaaaaa14                                 |                             |       | Initial-PIN | Bearbeiten   Löschen |
| USP Service Center            | Aaaaaaa15                                 | automatischer.Testaccount@U |       | Aktiv       | Bearbeiten   Löschen |
| Mo - Fr: 08:00 - 17:00 Uhr    | Aaaaaaa16                                 | automatischer.Testaccount@U |       | Aktiv       | Bearbeiten   Löschen |
| Hotline 0810 / 202 202        | Aaaaaaa17                                 |                             |       | Gesperrt    | Bearbeiten   Löschen |
| > Kontaktformular             | Aaaaaaa18                                 | automatischer.Testaccount@U |       | Gesperrt    | Bearbeiten   Löschen |
|                               |                                           |                             |       |             | 1                    |

## Sperren des entsprechenden Kontos

| Meine Daten verwalten       | Konto bearbeiten                                    |
|-----------------------------|-----------------------------------------------------|
| Verfahrensrechte verwalten  | Konto bearbeiten                                    |
| Webservicerechte verwalten  |                                                     |
| Benutzerkonten verwalten    | E-Mail Adresse: automatischer.Testaccount@USP.gv.at |
| Neues Konto anlegen         | Savisbara Abbrahan                                  |
| Webservicekonten verwalten  | Speichen                                            |
| FinanzOnline Administration | PIN zurücksetzen                                    |
| USP-Administrator benennen  | PIN zurücksetzen                                    |
| USP Service Center          |                                                     |
| Mo - Fr: 08:00 - 17:00 Uhr  | Konto sperren                                       |
| Hotline 0810 / 202 202      | Sperren                                             |
| > Kontaktformular           |                                                     |

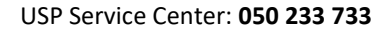

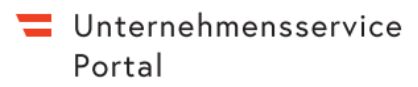

## 4.4 Konto entsperren

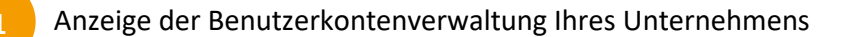

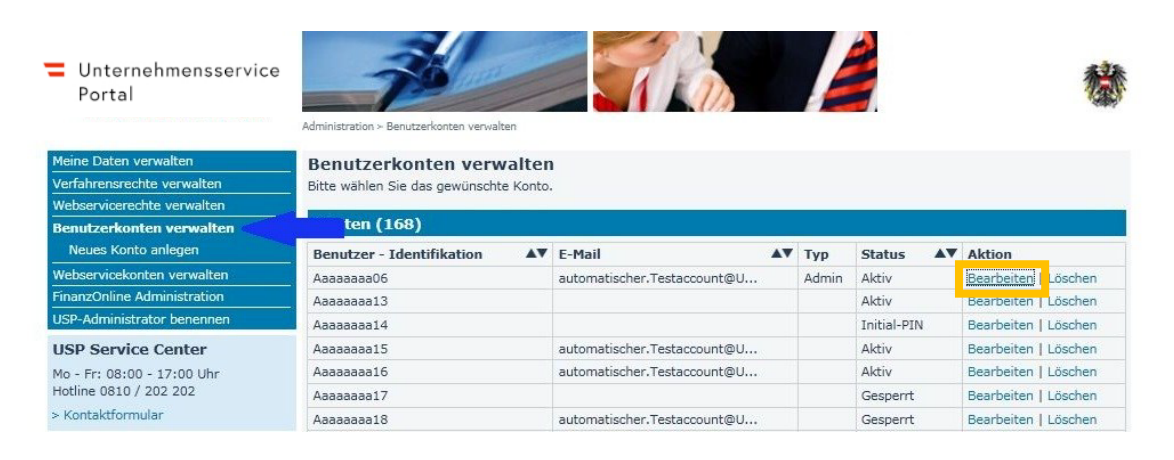

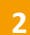

### Entsperren des Kontos

| Meine Daten verwalten       | Konto bearbeiten     |
|-----------------------------|----------------------|
| Verfahrensrechte verwalten  | Konto bearbeiten     |
| Webservicerechte verwalten  |                      |
| Benutzerkonten verwalten    | E-Mail Adresse:      |
| Neues Konto anlegen         | Carlinear allow have |
| Webservicekonten verwalten  | Abbrechen            |
| FinanzOnline Administration | PIN zurücksetzen     |
| USP-Administrator benennen  | PIN zurücksetzen     |
| USP Service Center          |                      |
| Mo - Fr: 08:00 - 17:00 Uhr  | Konto entsperren     |
| Hotline 0810 / 202 202      | Entsperren           |
| > Kontaktformular           |                      |